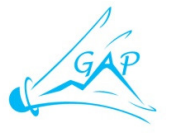

**INSCRIPTION COMPÉTITIONS** 

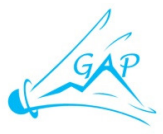

Votre inscription aux tournois de badminton se fait directement sur le site **BADISTE**. Le club s'occupe ensuite d'envoyer la feuille d'inscription aux tournois.

## <u>Étape 1</u> : s'inscrire sur BADISTE

Une fois sur **badiste.fr**, en bas de la colonne de gauche, cliquez sur "s'inscrire" Sélectionnez le Département : "05 - Hautes alpes" Sélectionnez le Club : "Gap: Badminton Club Gapençais (BCG)" Tapez le Mot de passe du club : (à demander au club) Puis cliquez sur le lien "continuer" Indiquez votre numéro de licence Puis cliquez sur le lien "continuer" Choisissez votre "Nom d'utilisateur" et votre "Mot de passe" qui vous permettront, par la suite, de vous identifier sur Badiste et de vous inscrire alors aux compétitions. Complétez les cases obligatoires indiquées par un astérisque\* Cliquez sur "Envoyer" Et voilà !

## Étape 2 : s'identifier sur Badiste

Une fois sur badiste.fr, en bas de la colonne de gauche, cliquez sur "s'identifier" Identifiez-vous avec votre "Nom d'utilisateur" et votre "Mot de passe" de joueur sur Badiste

## Étape 3 : s'inscrire à une compétition sur Badiste

Une fois sur badiste.fr, dans la colonne de gauche, choisir "Mon Club/Tournois sélectionnés"

Cliquez sur le nom d'un tournoi auquel vous souhaitez vous inscrire

Sous les 'informations", dans la partie "inscription", cliquez sur "ajouter une inscription" pour vous inscrire. Complétez les disciplines (simple, double ou mixte) en indiquant pour chacune de celle(s) que vous avez choisie(s) :

- la catégorie (série) qui correspondante : **consultez le règlement particulier** qui se trouve dans les "documents" pour connaitre et indiquer le tableau qui vous correspond (pour les doubles, c'est la série du joueur ayant le classement le plus élevé de la paire qui est à prendre en compte)

Pour les double et mixte :

- sélectionnez votre partenaire selon son département et club.

- sinon, cochez "En recherche"

En bas de la fiche, cliquez sur "Inscrire" pour finaliser/valider votre inscription puis vérifiez ensuite dans la "Liste des inscrits" qu'il n'y a pas d'erreur dans votre inscription.

Vous pourrez revenir par la suite sur votre inscription pour la modifier, la compléter ou la supprimer, jusqu'à la date limite d'envoi de la feuille d'inscription par le club. **Attention :** la **date limite** d'envoi par le BCG est environ **1 mois avant celle fixée par l'organisateur** du tournoi.

Vous pouvez consulter la liste (non exhaustive) des tournois avec leur date limite sur la page d'accueil du site du club badagap.fr dans "Prochains rendez-vous".

Vous pouvez également vous inscrire sur un tournoi non indiqué/sélectionné dans la liste du club de Gap : dans ce cas, si vous voulez que votre inscription soit envoyée plus tôt que la date limite indiquée par l'organisateur, dites-le à Silvan.

Pour toute information ou aide, n'hésitez pas à contacter Silvan par courriel à **silvan-etienne@orange.fr** ou par téléphone/SMS au **06 86 80 11 68**.